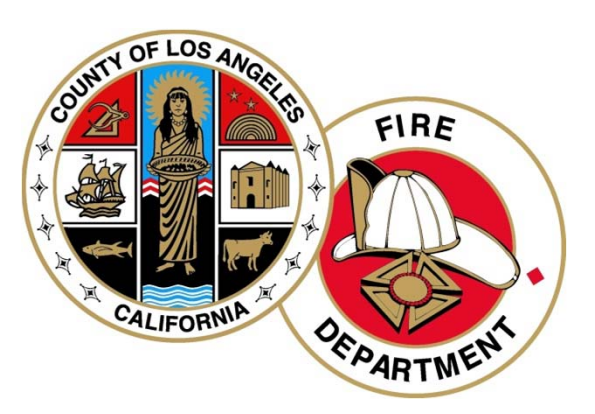

## Los Angeles County Fire Department CERS User's Guide

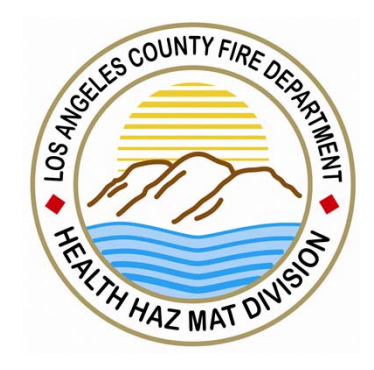

Hazardous Materials Inventory, Site Map And Emergency Response and Training Plans Part (3)

| California Environmental Reporting System: Business                                                                                                    |                                                                               |                                                     | George Porgy's                          | Account Sign Out                                                                                                | Tools Reports Help        |
|----------------------------------------------------------------------------------------------------|-------------------------------------------------------------------------------|-----------------------------------------------------|-----------------------------------------|----------------------------------------------------------------------------------------------------|---------------------------|
| CERS Business                                                                                                    | Home                                                                          | Submittals                                          | Facilities                              | Compliance                                                                                                    | My Business               |
| Prepare Draft Submittal: HHMD Comm<br>Home » Prepare Submittal (10399546)                                                                                                    | erce Facility                                                                 | / #A                                                |                                         |                                                                                                    | 8                         |
| <ul> <li>Instructions/Help</li> <li>Use this page to prepare draft submittals for your facility to transmit to by selecting the guidance icons </li> <li>Select "Start" button to create a submittal from scratch or copied to Select "New" and "Edit" buttons to complete spect Select "Discard" button to delete a draft form/doc</li> <li>Select "Not Applicable" if you believe the submittal inventor inventor in the select to the submittal form scratch or copied to the submittal form scratch or copied to the submi</li></ul> | o your local regulator<br>from a previous subm<br>k the "Start<br>rv" submitt | (s). Make sure to review<br>ittal.<br>" button to b | any status and guidance<br>egin the "Ha | e messages for your factor and a second second second second second second second second second second second s | Sorms or submittals       |
| Select Submit when you are ready to transmit d     Facility Information     Business Activities      Business Owner/Operator Identification     Discard Draft Submittal                                                                                                    |                                                                               |                                                     | Df                                      | RAFT Dec. 27, 2012<br>Ready<br>Ready                                                                            | Submit Submit Submit Edit |
| Hazardous Materials Inventory                                                                                                    |                                                                               | No P                                                | revious Submittal                       | Start 🧖 N                                                                                                    | ot Applicable 🛛 😒         |
| Emergency Response and Training Plans                                                                                                    |                                                                               | No P                                                | revious Submittal                       | Start 💜 🛛 N                                                                                                    | ot Applicable 🔕           |
| Underground Storage Tanks                                                                                                    |                                                                               | No P                                                | revious Submittal                       | Start 💜 🛛 N                                                                                                    | ot Applicable 🛛 🗟         |
| Tiered Permitting                                                                                                    |                                                                               | No P                                                | revious Submittal                       | Start 💜 🛛 N                                                                                                    | ot Applicable             |
| Recyclable Materials Report                                                                                                    |                                                                               | No P                                                | revious Submittal                       | Start 💜 🛛 N                                                                                                    | ot Applicable             |
| Remote Waste Consolidation Site Annual I                                                                                                    | Notification                                                                  | No P                                                | revious Submittal                       | Start 🧖 🛛 N                                                                                                    | ot Applicable             |
| Hazardous Waste Tank Closure Certification                                                                                                    | n                                                                             | No P                                                | revious Submittal                       | Start 💜 🛛 N                                                                                                    | ot Applicable 🛛 🗟         |
| Aboveground Petroleum Storage Act                                                                                                    |                                                                               | No P                                                | revious Submittal                       | Start 🧖 🛛 N                                                                                                    | ot Applicable             |
| Version 2 10 0092   Enhancements   CERS Central                                                                                                    |                                                                               |                                                     | Diagnostics   Con                       | ditions of Use   Privacy                                                                                        | Policy   Contact   Help   |

| California Environmental Reporting System: Business                                                                                          |                                                       |                                      | George Porgy                              | s Account Sign Out                               | <u>Tools Reports H</u> |
|----------------------------------------------------------------------------------------------------|-------------------------------------------------------|--------------------------------------|-------------------------------------------|--------------------------------------------------|------------------------|
| CERS Business                                                                                                    | Home                                                  | Submittals                           | Facilities                                | Compliance                                       | My Business            |
| HHMD Commerce Facility #A: Hazardo<br>Home » Prepare Submittal (10399546) » Materials Inventory:                                             | DUS Material Inve<br>Hazardous Material Inventor      | e <b>ntory</b><br>y (Draft)          |                                           |                                                  |                        |
| Instructions/Help                                                                                                    |                                                       |                                      |                                           |                                                  | ۲                      |
| Note: "Upload Inventory" is useful<br>hazardous materials and a databas<br>file of the inventory in the State ap<br>how to use this feature. | for facilities wi<br>e system capab<br>proved format. | th a large<br>le of gene<br>Please s | number of<br>erating an N<br>ee Part 4 fo | 1S Excel<br>r instructior<br>elect Done when you | bur<br>NS ON<br>Jusiy  |
| Inventory Actions<br>Upload Inventory<br>Inventory Reports                                                                                   | <u>§</u>                                              |                                      | 2                                         | ) Click "Add                                     | Material."             |
| <u>Search Facility's Inventory</u>                                                                                                    | library                                               |                                      |                                           |                                                  |                        |
| Hazardous Materials Inventory (0) 🔎                                                                                                    |                                                       |                                      | Draft D                                   | ec. 27, 2012 Add                                 | Material Done          |
| Only show materials with errors/warnings                                                                                                    |                                                       |                                      |                                           |                                                  |                        |
| Common Name CAS                                                                                                    | Location                                              |                                      | Max Daily Amount                          |                                                  |                        |
| No records to display.                                                                                                    |                                                       |                                      |                                           |                                                  | Event To Event         |
| G I ← 15 → Page 1 of 0 → H                                                                                                    |                                                       |                                      |                                           | Displa                                           | aying items 0 - 0 of 0 |

Diagnostics | Conditions of Use | Privacy Policy | Contact | Help

| alifornia Environmental Reporting System: Business                                                                                                    |                                                                            |                                                                                                    | George Porgy's                                                                                                    | s Account Sign Ou                                                                | <u>t Tools Reports Hel</u>                                                               |
|----------------------------------------------------------------------------------------------------|----------------------------------------------------------------------------|----------------------------------------------------------------------------------------------------|----------------------------------------------------------------------------------------------------|----------------------------------------------------------------------------------|------------------------------------------------------------------------------------------|
| CERS Business                                                                                                    | Home                                                                       | Submittals                                                                                                    | Facilities                                                                                                    | Compliance                                                                       | My Business                                                                              |
| HHMD Commerce Facility #A: Hazardo<br><u>Home</u> » Prepare Submittal (10399546) » Materials Inventory: H                                                                                                    | us Material<br>Iazardous Material I                                        | Inventory<br>Inventory (Draft) » Add                                                                                                  | Material                                                                                                    |                                                                                  |                                                                                          |
| <ul> <li>Instructions/Help</li> <li>To add a hazardous material, enter your chemical/material nar chemical/material. CERS will create a new chemical/material r Library. If you don't find a good match, select Unable to Find</li> <li>Enter any of the available inform</li> </ul> | me or CAS numbe<br>ecord for you, incl<br>Material to manua<br>ation belov | er, select <b>Search</b> , revie<br>uding any hazard prop<br>ally enter all the data al<br>d to be accurate.<br>W. ving reported info | w the search results,<br>erties or other data a<br>bout your chemical/m<br><i>However, user assur</i><br><i>rmation.</i> | and select <b>Add</b> fo<br>vailable from the<br>aterial.<br>mes all risks and l | Image: second system         or your         CERS Chemical         iabilities associated |
| Search for your Chemical/Material in the CERS Chemical<br>Chemical Name<br>Chemical Library ID CAS<br>Motor oil<br>Source<br>CERS Chemical Library ©Materials for this Facility ©Ar                                                                                                  | I Library<br>Number<br>ny Materials for an                                 | y Facility                                                                                                    |                                                                                                    | 4) Clic                                                                          | k "Search."<br>Search Cancel                                                             |
| Note: There are three available libration Select Chemical for Inventory Entry                                                                                                    | aries to sea                                                               | rch from.                                                                                                    |                                                                                                    | Unable to Find Mater                                                             | ial/Add New Chemical                                                                     |
| CCL ID Chemical Name                                                                                                    | Common Name / Syn                                                          | onym Name                                                                                                    |                                                                                                    | Synonym?                                                                         | CAS                                                                                      |
| Page 1 of 1 → M                                                                                                    |                                                                            |                                                                                                    |                                                                                                    | Disp                                                                             | laying items 0 - 0 of 0                                                                  |

Diagnostics | Conditions of Use | Privacy Policy | Contact | Help

| alifornia Environmental Reporting System: Business <u>George Porgy's Account</u> Sign Out Tools Report                                                                                                    |                             |                |               |                          |                       |  |  |  |  |
|----------------------------------------------------------------------------------------------------|-----------------------------|----------------|---------------|--------------------------|-----------------------|--|--|--|--|
| CERS Business Home Submittals Facilities Compliance My Busine                                                                                                    |                             |                |               |                          |                       |  |  |  |  |
| HHMD Commerce Facility #A: Hazardous Material Inventory <u>Home &gt;&gt; Prepare Submittal (10399546)</u> >> <u>Materials Inventory: Hazardous Material Inventory (Draft)</u> >> Add Material                                                                                                    |                             |                |               |                          |                       |  |  |  |  |
| Instructions/Help To add a hazardous material, enter your chemical/material name or CAS number, select Search, review the search results, and select Add for your chemical/material. CERS will create a new chemical/material record for you, including any hazard properties or other data available from the CERS Chemical Library. If you don't find a good match, select Unable to Find Material to manually enter all the data about your chemical/material. Hazardous Materials information contained in the CERS Chemical Library is presumed to be accurate. However, user assumes all risks and liabilities associated with the storage, use and handling of hazardous materials and is responsible for verifying reported information. |                             |                |               |                          |                       |  |  |  |  |
| Chemical Name<br>Chemical Library ID Co<br>Motor oil<br>Source<br>5) The search results are shown be<br>next to the best match.                                                                                                    | AS Number<br>elow. Click th | ne "Add" butto | on            | S                        | earch Cancel          |  |  |  |  |
| Select Chemical for Inventory Entry                                                                                                    |                             |                |               | Unable to Find Material, | Add New Chemical      |  |  |  |  |
| CCL ID Chemical Name                                                                                                    | Common Name / Syno          | onym Name      |               | Synonym? (               | CAS                   |  |  |  |  |
| Add CCL-107881 Motor Oil                                                                                                    | Motor Oil                   |                |               | N                        |                       |  |  |  |  |
| Ad CCL-107881 Motor Oil                                                                                                    | Note: If sea                | rching several | l different w | vays for a ha            | zardous               |  |  |  |  |
| Add CCL-107881 Motor Oil                                                                                                    | material yie                | lds no results | you can us    | e the "Unab              | le to Find            |  |  |  |  |
| Add CCL-107881 Motor Oil                                                                                                    | Material/Ad                 | ld New Chem    | ical" button  | to add.                  |                       |  |  |  |  |
| G   ( ( 1 10 ▼ Page 1 of 1 ) )                                                                                                    |                             |                |               | Display                  | ving items 1 - 5 of 5 |  |  |  |  |

| alifornia Environmental Reporting System: Business                                                                                                    |                                                                                      | A. S. Garage                                                                       | George Porgy                                                                                     | y's Account Sign Out                                                                      | Tools Reports Help                                                          |
|----------------------------------------------------------------------------------------------------|--------------------------------------------------------------------------------------|------------------------------------------------------------------------------------|--------------------------------------------------------------------------------------------------|-------------------------------------------------------------------------------------------|-----------------------------------------------------------------------------|
| CERS Business                                                                                                    | Home                                                                                 | Submittals                                                                         | Facilities                                                                                       | Compliance                                                                                | My Business                                                                 |
| HHMD Commerce Facility #A: Hazard<br><u>Home</u> » <u>Prepare Submittal (10399546)</u> » <u>Materials Inventory</u>                                                                                              | OUS Material Ir                                                                      | 1Ventory<br>entory (Draft) » Add                                                   | I Material                                                                                       |                                                                                           |                                                                             |
| You must complete a separate inventory form for each indivi<br>quantity subject to Hazardous Material Business Plan (HMB<br>hazardous m<br>storage temp<br>Note: Much of the require<br>completed from the "CERS | dual hazardous materi<br>P) reporting requirement<br>d information<br>Chemical Lib   | al and hazardous w<br>nts (or your local ag<br>vith<br>n will be<br>prary."        | raste that you handle<br>ency, if required). T<br>a <b>separate</b> entries for<br>Save & Add An | e at your facility in ar<br>he completed invent<br>or unique occurrence<br>other Material | a aggregate<br>ory must reflect all<br>es of physical state,<br>Save Cancel |
| Chemical Identification and Physical Properties<br>Chemical Name<br>Motor Oil<br>Common Name<br>Motor Oil<br>Physical State<br>Solid  Liquid  Gas Pure  Mix                                                      | Warning: <u>DC</u><br>buildings at a<br>County CUPA<br>field as desc<br>in the examp | <u>NOT</u> creat<br>a facility if t<br>permit. In<br>riptively as<br>ples that fol | e separate (<br>hey are unc<br>stead use th<br>needed. Mo<br>low.                                | CERS IDs for<br>ler a single L<br>ne "Chemica<br>pre details au                           | multiple<br>.os Angeles<br>I Location"<br>re provided                       |
| Chemical Hazard Classification<br>EHS<br>O Yes O No<br>Radioactive<br>O Yes O No<br>Curies<br>View/Edit Additional Firecodes                                                                                     | Federal Hazard Ca<br>Fire<br>Reactive<br>Pressure Releas<br>Acute Health             | tegories DOT I<br>3 - F<br>se State<br>221                                         | lazard Class @<br>lammable and Cor<br>Waste Code @<br>Lookup Code                                | nbustible Liquids                                                                         | •                                                                           |
| Inventory Location and Quantity<br>Chemical Location<br>100 Mariposa-basement storage<br>Chemical Location Confidential EPCRA<br>O Yes O No<br>Map# (Optional)<br>Grid# (Optional)                               | the "Invento<br>55<br>Largest Container<br>55<br>Days on Site<br>365                 | ry Location<br>55<br>Annual Waste<br>55<br>Note: Thes                              | and Quanti<br>y Amount<br>Amount<br>se fields refe                                               | ty" informat<br>gallons<br>cubic feet<br>pounds<br>tons<br>er to the site                 | map.                                                                        |

| EHS Fire Code Hazard C<br>Ves No Combustible Liq<br>Yes No Combustible Liq<br>Yes No View/Edit Addition                                                                         | lasses (by priority)<br>uid, Class III-B •<br>•<br>al Firecodes | Federal Hazard<br>Fire<br>Reactive<br>Pressure Re<br>Acute Healt<br>Chronic Hea | Categories<br>elease<br>h<br>lith | DOT Hazard Class          3 - Flammable and Combustible Liquids         State Waste Code          221         Lookup Code |
|----------------------------------------------------------------------------------------------------|-----------------------------------------------------------------|---------------------------------------------------------------------------------|-----------------------------------|----------------------------------------------------------------------------------------------------|
| Hnventory Location and Quantity<br>Chemical Location<br>100 Mariposa-basement storage<br>Chemical Location Confidential EPCRA<br>© Yes © No<br>Map# (Optional) Grid# (Optional) | 7) Comp                                                         | Average Daily Ar<br>55<br>Largest Containe<br>55<br>Days on Site<br>365         | finventor<br>55<br>r Annua<br>55  | V Storage Information."                                                                                                   |
| Mixture Components<br>Hazardous Component Name<br>VARIOUS LUBRICATING BASE OILS                                                                                                 | CAS Number<br>6474X-XX-X                                        | % by Weight<br>85.00                                                            | EHS<br>Yes INO                    | Additional Mixture Components 😢                                                                                           |
| ADDITIVE PACKAGE, INCLUDING<br>ZINC ALKYLDITHIOPHOSPHATE                                                                                                    | MIXTURE<br>68649-42-3                                           | 15.00<br>2.00                                                                   | Yes No<br>Yes No<br>Yes No        | Note: Mixture component data will<br>be automatically populated for                                                       |
| Additional Chemical/Material Descripti                                                                                                    | on                                                              |                                                                                 | U Yes U No                        | Chemical Library.                                                                                                    |
| -                                                                                                    |                                                                 |                                                                                 |                                   | ~                                                                                                    |
|                                                                                                    |                                                                 |                                                                                 |                                   |                                                                                                    |

|                                                                            | (                          |                  | (manager and the second second |                   |                         | (           |
|----------------------------------------------------------------------------|----------------------------|------------------|----------------------------------------------------------------------------------------------------|-------------------|-------------------------|-------------|
| ERS Business                                                               |                            | Home             | Submittals                                                                                                    | Facilities        | Compliance              | My Business |
| HMD Commerce Facil                                                         | lity #A: Hazardo           | us Material I    | nventory                                                                                                    |                   |                         |             |
| Home » Prepare Submittal (1039954)                                         | <u>6)</u>                  |                  |                                                                                                    |                   |                         |             |
|                                                                            | 8) Click "Save             | e" if you are    | done addir                                                                                                    | ng hazardou       | s materials o           | r 🛛         |
| ou must complete a separate invent<br>mantity subject to Hazardous Materia | Save and Ad                | ld Another       | Material" to                                                                                                    | add more l        | hazardous ma            | aterials.   |
| azardous materials at your facility, r                                     | el                         |                  |                                                                                                    |                   |                         | at .        |
| torage temperature, storage pressur                                        | re                         |                  |                                                                                                    |                   |                         |             |
|                                                                            |                            |                  |                                                                                                    | •                 |                         |             |
|                                                                            |                            |                  |                                                                                                    | Save & Add An     | other Material          | Save Cancel |
| -Chemical Identification and Phys                                          | ical Properties            |                  |                                                                                                    |                   |                         |             |
| Chemical Name                                                              |                            |                  |                                                                                                    |                   | CERS Chemical Libra     | ary ID      |
| Motor Oil                                                                  |                            |                  |                                                                                                    |                   | -<br>IIS FPA SRS Number | r           |
| Common Name                                                                |                            |                  | C.                                                                                                    | AS Number         | US LFA SKS Number       |             |
| Motor OII                                                                  |                            |                  |                                                                                                    |                   |                         |             |
| Physical State                                                             | Hazardous Material T       | ype 🔞            |                                                                                                    |                   | Trade Secret            |             |
| Solid I Liquid Gas                                                         | Pure Mixture               | e 🔘 Waste        |                                                                                                    |                   | OYes ON0                |             |
| -Chemical Hazard Classification-                                           |                            |                  |                                                                                                    |                   |                         |             |
| FHS Fire Code Ha                                                           | zard Classes (by priority) | Federal Hazard C | ategories DOT                                                                                                    | Hazard Class      |                         |             |
| © Yes <sup>●</sup> No <sup>−</sup> Combustib                               | le Liquid, Class III-B     | Fire             | 3 - 1                                                                                                    | Flammable and Cor | mbustible Liquids       | -           |
| Radioactive                                                                | •                          | Reactive         |                                                                                                    |                   |                         |             |
| © Yes                                                                      |                            | Pressure Relea   | ase State                                                                                                    | Waste Code 😢      |                         |             |
| Curies View/Edit A                                                         | dditional Firecodes        | Changia Use      | 221                                                                                                    | Lookup Code       |                         |             |
|                                                                            | Note: The                  | detail in the    | e "Chemical                                                                                                    | Location" is      | s enough                |             |
|                                                                            | to distingu                | ich this loss    | ntion from a                                                                                                    | na in anath       | or building in          | thic        |
| -Inventory Location and Quantity-                                          |                            |                  |                                                                                                    |                   |                         | 1 1115      |
| Chemical Location                                                          | facility. For              | r example, a     | a second bu                                                                                                    | ilding at 110     | ) Mariposa tł           | nat is      |
| 100 Mariposa-basement storage                                              | Covered by                 | , the same (     | CUPA nermi                                                                                                    | t would be i      | indicated und           | ler         |
| Voc. No.                                                                   |                            |                  |                                                                                                    |                   |                         |             |
|                                                                            | tho "chom                  | ICAL INCATION    | n making it                                                                                                    | aistinguich       | ania ta tirct r         | acnondar    |
| Map# (Optional) Grid# (Optional                                            |                            |                  | i making it                                                                                                    | uistinguisti      |                         | esponder    |

| California Environmental Reporting System: Business                                                                                                    |                                                                             |                                                                                | George Porgy                                                                    | s Account Sign Out                                                         | Tools Reports Help                                  |
|----------------------------------------------------------------------------------------------------|-----------------------------------------------------------------------------|--------------------------------------------------------------------------------|---------------------------------------------------------------------------------|----------------------------------------------------------------------------|-----------------------------------------------------|
| CERS Business                                                                                                    | Home                                                                        | Submittals                                                                     | Facilities                                                                      | Compliance                                                                 | My Business                                         |
| HHMD Commerce Facility #A: Hazardo<br>Home » Prepare Submittal (10399546) » Materials Inventory:                                                                                                    | DUS Material I<br>Hazardous Material Inv                                    | nventory<br>ventory (Draft)                                                    |                                                                                 |                                                                            |                                                     |
| Instructions/Help                                                                                                    |                                                                             |                                                                                |                                                                                 |                                                                            |                                                     |
| You must enter a separate inventory record for each individual hazar<br>Hazardous Material Business Plan (HMBP) reporting requirements (<br>facility, reported separately for each building or outside storage area | rdous material and haz<br>or as required by your<br>, with separate entries | ardous waste that you h<br>local regulator). The cor<br>for unique occurrences | nandle at your facility in<br>mpleted inventory mus<br>of physical state, stora | n an aggregate quanti<br>t reflect all hazardous<br>age temperature, stora | ty subject to<br>materials at your<br>age pressure. |
| New<br>Inventory Select Add Material to manually enter new materials f                                                                                                    | for your facility, or sele                                                  | ct Upload Inventory to                                                         | upload a spreadsheet                                                            | of your entire inventor                                                    | ry.                                                 |
| Update Review your facility's entire inventory to make sure it metered materials needing updating. Replace (or appe                                                                                                 | eflects your current ha<br>nd to) your current invo                         | zardous materials mana<br>entory by selecting Uplo                             | gement practices. Sele<br>ad Inventory."                                        | ect Search Inventory                                                       | to find previously                                  |
| Inventory Review any status and guidance messages for your for Complete? reviewing/updating your facility's inventory.                                                                                              | rms or submittals by s                                                      | electing the guidance ic                                                       | ons 🔎 🛆 🛈 . Then se                                                             | elect Done when you I                                                      | have completed                                      |
| Inventory Actions                                                                                                    |                                                                             |                                                                                |                                                                                 |                                                                            |                                                     |
| Upload Inventory Inventory Report                                                                                                    | <u>s</u>                                                                    |                                                                                |                                                                                 |                                                                            |                                                     |
| Download Inventory CERS Chemical L                                                                                                    | ibrary                                                                      |                                                                                |                                                                                 |                                                                            |                                                     |
| Search Facility's Inventory                                                                                                    |                                                                             |                                                                                |                                                                                 | 9) Cl                                                                      | lick "Done."                                        |
|                                                                                                    |                                                                             |                                                                                |                                                                                 |                                                                            |                                                     |
| Hazardous Materials Inventory (1)                                                                                                    |                                                                             |                                                                                | Draft De                                                                        | ec. 27, 2012 Add I                                                         | Material Done                                       |
| Only show materials with errors/warnings                                                                                                    |                                                                             |                                                                                |                                                                                 |                                                                            |                                                     |
| Common Name CAS Locati                                                                                                    | on                                                                          |                                                                                | Max Daily                                                                       | Amount                                                                     |                                                     |
| Edit Motor Oil                                                                                                    | Aariposa-basement sto                                                       | orage                                                                          | 55 gallor                                                                       | ns                                                                         | Discard                                             |
| Validate My Inventory                                                                                                    |                                                                             |                                                                                |                                                                                 |                                                                            | Export To Excel                                     |
| G   < 1 15 ▼ Page 1 of 1 ▶ ▶                                                                                                    |                                                                             |                                                                                |                                                                                 | Display                                                                    | ying items 1 - 1 of 1                               |

| California Environmental Reporting System: Business                                                                                                    | 1997 N. 1997                                                                                                    | 34.57 (1.5.a. V)                                                                                                    | George Porgy                                                                          | 's Account Sign Out                                            | Tools Reports Help              |
|----------------------------------------------------------------------------------------------------|----------------------------------------------------------------------------------------------------|----------------------------------------------------------------------------------------------------|---------------------------------------------------------------------------------------|----------------------------------------------------------------|---------------------------------|
| CERS Business                                                                                                    | Home                                                                                                    | Submittals                                                                                                    | Facilities                                                                            | Compliance                                                     | My Business                     |
| Prepare Draft Submittal: HHMD Comm<br>Home » Prepare Submittal (10399546)                                                                                                    | nerce Facility                                                                                                    | #A                                                                                                    |                                                                                       |                                                                | 8                               |
| <ul> <li>Instructions/Help</li> <li>Use this page to prepare draft submittals for your facility to transmit<br/>by selecting the guidance icons </li> <li>Select "Start" button to create a submittal from scratch or copier</li> <li>Select "New" and "Edit" buttons to complete specific submittal for</li> <li>Select "Discard" button to delete a draft form/documentation whe</li> <li>Select "Not Applicable" if you believe the submittal element is in</li> <li>Select "Submit" when you are ready to transmit one or more submittal</li> </ul> | it to your local regulator(<br>d from a previous submi<br>forms or provide supplem<br>nen you need to re-start<br>to longer relevant for you<br>bmittals to your local reg | s). Make sure to review<br>ttal.<br>nental documentation.<br>a form or it is no longer of<br>r facility (e.g., closed US<br>julator(s). ALL submittals | any status and guida<br>relevant for your draft<br>ST tank).<br>s must include a Faci | nce messages for your<br>submittal.<br>lity Information elemen | forms or submittals             |
| Facility Information<br>Business Activities<br>Business Owner/Operator Identification<br>Discard Draft Submittal                                                                                                    | 10) Click "Do<br>your site map                                                                                                    | cument Need<br>o.                                                                                                    | ded" or Nev                                                                           | w to upload<br>Ready                                           | Submit Submit Submit Edit       |
| Hazardous Materials Inventory                                                                                                    |                                                                                                    |                                                                                                    | DRAF                                                                                  | T Dec. 27, 2012                                                | Submit 🗟 😻                      |
| <ul> <li>Hazardous Material Inventory Add Material</li> <li>Site Map (Official Use Only)</li> <li>Discard Draft Submittal</li> </ul>                                                                                                    |                                                                                                    |                                                                                                    |                                                                                       | Ready to                                                       | Submit Discard<br>nt Needed New |
| Emergency Response and Training Plans                                                                                                    | ;                                                                                                    | No P                                                                                                    | revious Submittal                                                                     | Start 🖪                                                        | Not Applicable                  |

| alifornia Environmental Reporting System: Busin                                                                                                    | ess                                                                                                    |                                                                                                    | George Porgy                                                                                                    | y's Account Sign Out                                                                                             | Tools Reports Hel                                                       |
|----------------------------------------------------------------------------------------------------|----------------------------------------------------------------------------------------------------|----------------------------------------------------------------------------------------------------|----------------------------------------------------------------------------------------------------|----------------------------------------------------------------------------------------------------|-------------------------------------------------------------------------|
| CERS Business                                                                                                    | Home                                                                                                    | Submittals                                                                                                    | Facilities                                                                                                    | Compliance                                                                                                    | My Business                                                             |
| HHMD Commerce Facility #A<br>Home » Prepare Submittal (10399546) » Mate                                                                                                    | : Site Map (Official Us<br>erials Inventory: Site Map (Official Use                                                                                                    | e Only)<br>Only) (Draft)                                                                                                    |                                                                                                    |                                                                                                    |                                                                         |
| <ul> <li>Instructions/Help</li> <li>Annotated Site Map (Official Use Only) Support Site Maps, also called Facility Maps or Site Plans, and storage location(s) of hazardous materials is not submaps described below. Please contact Los Angeles</li> <li>A general site plan that can include, but not be ling roads, chemical loading areas, equipment cleaning</li> <li>A building floor plan that in To upload a document, selec</li> <li>11) Click "End use of other document options shown on the left mutation."</li> </ul> | plemental Documentation for Haz<br>re typically required by regulators for e<br>bject to release under the California Pu<br><u>County Fire Department</u> to answer any<br>mited to, the location of buildings, exter<br>ing areas, storm and sanitary sewer act<br>Browse" to search for<br>ist be approved by your local regulator. | zardous Material Inv<br>mergency response pur<br>iblic Records Act. Your I<br>y questions about these<br>rior storage facilities, per<br>cesses, emergency equin<br>r a site map t | entory<br>poses. Under the Cal<br>ocal regulator may re<br>requirements.<br>manent access ways<br>ipment and adjacent<br>hat is store | ifornia Health and Safe<br>equire submission of on<br>s, evacuation routes, pa<br>property uses.<br>d on your co | ty Code, the specific<br>e or both of the site<br>arking lots, internal |
| <ul> <li>Document Options</li> <li>Upload Document(s)</li> <li>Public Internet URL</li> <li>Provided Elsewhere in CERS</li> <li>Provided to Regulator</li> <li>Stored at Facility</li> <li>Exempt</li> </ul>                                                                                                    | Document Uplo<br>Upload Document<br>Date Authored (Required)<br>1/2/2013                                                                                                    | Document Title<br>Annotated Sit                                                                                                    | (Required)<br>te Map (Official Us<br>oad Again                                                                                        | se Only)                                                                                                    | & Finish Cancel                                                         |

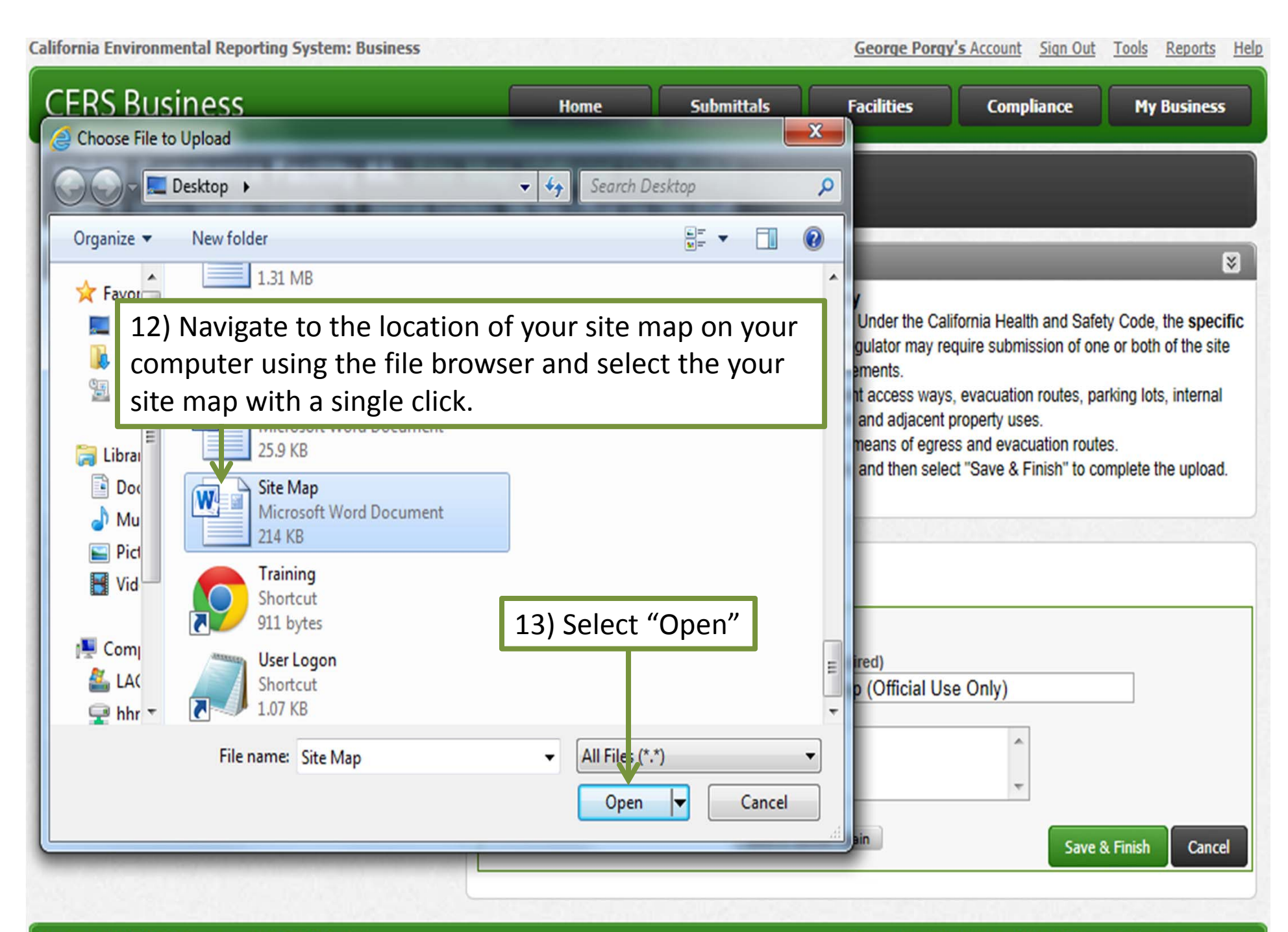

Diagnostics | Conditions of Use | Privacy Policy | Contact | Help

| alifornia Environmental Reporting System: Busin                                                                                                    | less                                                                                                    | George Porgy's                                                                                                    | s Account Sign Out                                                                    | Tools Reports Help                                  |
|----------------------------------------------------------------------------------------------------|----------------------------------------------------------------------------------------------------|----------------------------------------------------------------------------------------------------|---------------------------------------------------------------------------------------|-----------------------------------------------------|
| CERS Business                                                                                                    | Home Submittals                                                                                                    | Facilities                                                                                                    | Compliance                                                                            | My Business                                         |
| HHMD Commerce Facility #A                                                                                                    | terials Inventory: Site Map (Official Use Only) (Draft)                                                                                                    |                                                                                                    |                                                                                       |                                                     |
| () Instructions/Help                                                                                                    |                                                                                                    |                                                                                                    |                                                                                       | 8                                                   |
| <ul> <li>maps described below. Please contact Los Angeles</li> <li>A general site plan that can include, but not be li roads, chemical loading areas, equipment clean</li> <li>A building floor plan that includes hazardous ma</li> <li>To upload a document, select the "Browse" button a</li> <li>Use of other document options shown on the left mage.</li> </ul> | <u>County Fire Department</u> to answer any questions about these r<br>imited to, the location of buildings, exterior storage facilities, per<br>ing areas, storm and sanitary sewer accesses, emergency equip<br>iterials storage areas within the building, rooms, doorways, corri-<br>and then the file on your computer to upload, provide a documer<br>ust be approved by your local regulator. | requirements.<br>manent access ways, opment and adjacent pri<br>idors, means of egress<br>nt title, and then select | evacuation routes, pa<br>operty uses.<br>and evacuation rout<br>"Save & Finish" to cr | arking lots, internal<br>es.<br>omplete the upload. |
| Document Options                                                                                                    | Document Upload(s)                                                                                                    | 14) Sele                                                                                                    | ect "Save &                                                                           | Finish"                                             |
| <ul> <li>Upload Document(s)</li> <li>Public Internet URL</li> </ul>                                                                                                    | Upload Document                                                                                                    |                                                                                                    |                                                                                       |                                                     |
| <ul> <li>Provided Elsewhere in CERS</li> <li>Provided to Regulator</li> </ul>                                                                                                    | Date Authored (Required) Document Title                                                                                                    | (Required)                                                                                                    |                                                                                       |                                                     |
| <ul> <li>Stored at Facility</li> <li>Exempt</li> </ul>                                                                                                    | 1/2/2013 Annotated Site<br>Description (Optional)                                                                                                    | e Map (Official Use                                                                                                 | Only)                                                                                 |                                                     |
|                                                                                                    |                                                                                                    |                                                                                                    | *<br>*                                                                                |                                                     |
|                                                                                                    | Save & Uplo                                                                                                    | oad Again                                                                                                    | Save                                                                                  | & Finish Cancel                                     |
|                                                                                                    |                                                                                                    |                                                                                                    |                                                                                       |                                                     |

| California Environmental Reporting System: Busi                                                                                                    | ness                                                                                                    | and the state                                                                                                    | George Porgy                                                                       | s Account Sign Out                                                  | Tools Reports Hel              |
|----------------------------------------------------------------------------------------------------|----------------------------------------------------------------------------------------------------|----------------------------------------------------------------------------------------------------|------------------------------------------------------------------------------------|---------------------------------------------------------------------|--------------------------------|
| CERS Business                                                                                                    | Home                                                                                                    | Submittals                                                                                                    | Facilities                                                                         | Compliance                                                          | My Business                    |
| Prepare Draft Submittal: HH<br>Home » Prepare Submittal (10399546)                                                                                                    | MD Commerce Facility                                                                                                    | y #A                                                                                                    |                                                                                    |                                                                     | 8                              |
| Instructions/Help                                                                                                    |                                                                                                    |                                                                                                    |                                                                                    |                                                                     | 8                              |
| <ul> <li>Use this page to prepare draft submittals for your f by selecting the guidance icons </li> <li>Select "Start" button to create a submittal from a Select "New" and "Edit" buttons to complete spin Select "Discard" button to delete a draft form/do Select "Not Applicable" if you believe the submit Select "Submit" when you are ready to transmit</li> </ul> | acility to transmit to<br>scratch or copied f<br>ecific submittal forr<br>ocumentation when<br>ittal element is no longer relevant for you<br>t one or more submittals to your local re | vill be returne<br>submit the co<br>or start the n<br>our facility (e.g., closed US<br>egulator(s). ALL submittal           | d to the "Fa<br>mpleted ele<br>ext submitt<br>ST tank).<br>s must include a Facili | cility" page<br>ements by c<br>al element.<br>ty Information elemen | licking                        |
| Facility Information<br>Business Activities<br>Business Owner/Operator<br>Discard Draft Submittal<br>Hazardous Materials Inventory                                                                                                    | Emergency Response and<br>e same process as the "Site<br>formation and to obtain bl<br><u>county Fire Department</u><br>l paste the following addre<br>acounty.gov/HealthHazMa          | Training Plans" el<br>e Map" documen<br>lank forms click o<br><u>- HHMD – Forms</u><br>ess in your browse<br>at/HHMDForms.a | n<br>ement<br>t upload.<br>n the hyperlink<br>ers address bar:<br>sp<br>DRAF1      | RAFT Dec 27, 201<br>Ready<br>Ready<br>Ready                         | 2 Submit Submit Edit           |
| <ul> <li>Hazardous Material Inventory Add Material</li> <li>Site Map (Official Use Only): Upload Docur</li> <li>Discard Draft Submittal</li> </ul>                                                                                                    | ) 🔚<br>ment(s) 🔚                                                                                                    |                                                                                                    |                                                                                    | Ready to<br>Ready to Submit                                         | Submit Discard<br>Edit Discard |
| Emergency Response and Train                                                                                                    | ning Plans                                                                                                    | No Pi                                                                                                    | revious Submittal                                                                  | Start 🗐 🛛                                                           | lot Applicable                 |